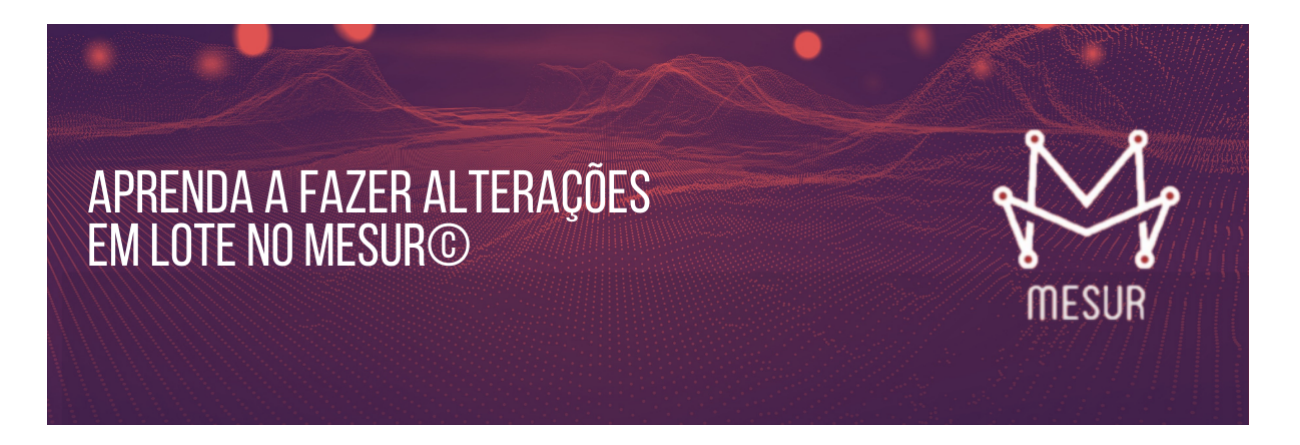

Ganhe tempo, trabalhe de forma mais prática e aumente sua produtividade com a opção **"AÇÕES EM LOTE"**!

Esta opção serve para mudar atributos de vários itens de uma vez só, em vez de editar individualmente um a um.

Na primeira coluna a esquerda dos *"ITENS DE MEDIÇÃO"* você seleciona as linhas que deseja alterar.

Selecione a primeira linha a ser alterada ao clicar no ícone de seleção de linha e depois mantendo pressionado a tecla **"CTRL (control)"** do seu teclado, você clica no ícone das próximas linhas que deseja alterar. Ao clicar, eles ficarão em destaque.

| ■          | ME     | SUR 🚺                                                             | Curso            | - Fatto Cor | 4    |          | ME     | SUR 🖬                                                                                      | Curso       | o - Fatto C |
|------------|--------|-------------------------------------------------------------------|------------------|-------------|------|----------|--------|--------------------------------------------------------------------------------------------|-------------|-------------|
| æ          | 8      | Medição > Item > Lis                                              | star             |             |      | æ        | æ      | Medição > Item > Li                                                                        | star        |             |
| <b>*</b>   |        | i Ajuda 🖬 Env                                                     | viar Notificação | C Reca      | (    |          |        | i Ajuda 🛛 Enviar Notificação 🧲                                                             | Recarregar  | Export      |
| &  <br>  = | 0 Ve   | er Só Elementos 📦 Exemplo                                         |                  |             | · [  | <b>е</b> | ⊙ Ve   | Só Elementos 📦 Exemplo                                                                     |             |             |
| ية.<br>ش   | ~      | tem de Medição 👻 🗸 🗸                                              | Aferição         | Тіро        |      | ±<br>€   | ~      | em de Medição 👻 🗸 🗸                                                                        | Aferição    | Тіро        |
| ÷-         |        | O Name de Euroienérie - Descuiere                                 | 0                | 05          |      | ÷        |        | 2 Nome de Euroienérie - Desmuiser                                                          | 0           | 05          |
| o          | ~      | Nome do Funcionário - Pesquisar     Nome do Funcionário - Incluir | Af               | EE          |      |          | •<br>  | <ul> <li>Nome do Funcionário - Pesquisar</li> <li>Nome do Funcionário - Incluir</li> </ul> | Af          | EE          |
| <i>₽</i> , | ~      | Onte do Funcionário - Imprimir                                    | Af               | SE          |      |          | ~      | Э Nome do Funcionário - Imprimir                                                           | ? Af        | SE          |
|            | $\sim$ | Nome do Funcionário - Excluir                                     | <b>A</b> f       | EE          | CTRL |          | $\sim$ | Nome do Funcionário - Excluir                                                              | <b>?</b> Af | EE          |
|            | $\sim$ | O Nome do Funcionário - Detalhar                                  | 🕜 Af             | CE          | +    |          | $\sim$ | Nome do Funcionário - Detalhar                                                             | 🕜 Af        | CE          |
|            | $\sim$ | Nome do Funcionário - Alterar                                     | <b>A</b> f       | EE          |      |          | ☑      | Nome do Funcionário - Alterar                                                              | <b>?</b> Af | EE          |
|            | $\sim$ | Nome do Funcionário                                               | <b>P</b> Af      | ALI         |      |          | $\sim$ | Nome do Funcionário                                                                        | <b>P</b> Af | ALI         |
|            |        |                                                                   |                  |             |      |          |        |                                                                                            |             |             |

Copyright © 2020 Fatto. Todos os direitos reservados.

Copyright © 2020 Fatto. Todos os direitos reservados.

Com as linhas selecionadas, clique em "AÇÕES EM LOTE".

| 80      | <ul> <li>Ver</li> </ul> | Só Elementos 🐑 Exemplo                              | 🥲 Rei | carregar    | Exportar | Ações | em Lote | O Editar baseli | ne 🖴 Inclu | sões em Lote |                     |     |
|---------|-------------------------|-----------------------------------------------------|-------|-------------|----------|-------|---------|-----------------|------------|--------------|---------------------|-----|
| рі<br>П | ~                       | tem de Medição                                      | ~     | Aferição    | Тіро     | FI    | Qtde    | PF Bruto        | PF FS      | PF FM        | Modificado Em~      | ≡   |
|         |                         | Nome do Eurocionário                                |       | 2           | ALL      |       | 1       | 7.00            | 7.00       | 7.00         | 24/07/2020 11:57:52 | Fre |
|         | ~                       | <ul> <li>Nome do Funcionário - Pesquisar</li> </ul> |       |             | CE       |       | 1       | 4.00            | 0.20       | 0.40         | 31/07/2020 08:56:07 | Fre |
| -       | ~                       | Nome do Funcionário - Incluir                       |       | Af          | EE       | 1     | 1       | 4,00            | 0,20       | 0,40         | 30/07/2020 16:19:32 | Fre |
|         | ~                       | O Nome do Funcionário - Alterar                     |       | <b>3</b> Af | EE       | I.    | 1       | 4,00            | 0,20       | 0,40         | 31/07/2020 08:56:07 | Fre |
|         | ~                       | ⊙ Nome do Funcionário - Detalhar                    |       | <b>P</b> Af | CE       | 1     | 1       | 4,00            | 4,00       | 4,00         | 24/07/2020 11:57:52 | Fre |
|         | $\sim$                  | O Nome do Funcionário - Excluir                     |       | <b>8</b> Af | EE       | I.    | 1       | 4,00            | 4,00       | 4,00         | 24/07/2020 11:57:52 | Fre |
|         | <b>~</b>                | O Nome do Funcionário - Imprimir                    |       | <b>?</b> Af | SE       | 1     | 1       | 5,00            | 0,00       | 0,00         | 31/07/2020 08:56:07 | Fre |

Esta opção abrirá a tela de **"OPERAÇÕES EM LOTE"**, que permite alterar os seguintes atributos dos itens, que são elas:

- Tipo
- Fator de Impacto
- TD/AR (Tipos de Dados e Arquivos Referenciados)
- Referências
- Comentários
- Fator de Ajuste

|                                                   |          |            |        |         |                          | O que deseja             | alterar?  |                  |                                                      |                                 |
|---------------------------------------------------|----------|------------|--------|---------|--------------------------|--------------------------|-----------|------------------|------------------------------------------------------|---------------------------------|
|                                                   |          |            |        | >       | TD/AR F                  | Referências              | omentário | Fator de Ajuste  | 4                                                    |                                 |
| Tipo de Função Fator Ir                           | mpacto   |            |        |         |                          |                          |           |                  |                                                      |                                 |
| Selecione V                                       | cione Fa | stor de In | npacto | comum p | ara todos itens sel      | ecionados                |           |                  |                                                      |                                 |
| Item de medição                                   | Tipo     | Fator      | TD     | TR AR   | Referência do<br>Produto | Referência do<br>Projeto | Iteração  | Fator PF Liquido | Comentário do Item                                   | C                               |
| O Medição - Pesquisar                             | SE       | A          | >19    | >3      |                          |                          |           |                  |                                                      | 0001142: [Mei<br>medição de fo  |
| O Medição - Detalhar (consultar para editar)      | SE       | ARN        | >19    | >3      |                          |                          |           |                  | Inclui as abas sumário e<br>histórico de divergência | 0001142: [Mei<br>medição de fo  |
| Medição - Publicar/Despublicar                    | EE       | 1          | <5     | <2      |                          |                          |           |                  |                                                      | 0001142: Perr<br>forma pública  |
| <ul> <li>Medição - Copiar Link Público</li> </ul> | CE       | 1          | <6     | <2      |                          |                          |           |                  |                                                      | 0001142: Perri<br>forma pública |
| O Medição - Exportar para planiha                 | SE       | ARN        | >19    | >3      |                          |                          |           |                  |                                                      | 0001142: [Mell<br>medição de fo |

Na opção **TD/AR**, pode-se alterar todos os campos das linhas selecionadas para o mesmo valor. Mas pode-se também acrescentar ou subtrair um tipo de

| lipo de Função Fator                              | Impacto    |            |          | י        | TD/AR Re                 | O que deseja<br>ferências Co | alterar?<br>mentário | Fator de Ajuste   |                                                      |                                                                           |
|---------------------------------------------------|------------|------------|----------|----------|--------------------------|------------------------------|----------------------|-------------------|------------------------------------------------------|---------------------------------------------------------------------------|
| Selecione V                                       | lecione Fa | ator de In | npacto c | omum par | ra todos itens sek       | cionados                     |                      |                   |                                                      |                                                                           |
| <del>ت</del><br>~                                 |            |            |          |          |                          |                              | AR                   |                   | v                                                    |                                                                           |
| Calculado Exato Faixa 1 Faixa 2 Faixa 3 Addictore |            |            |          |          |                          |                              | Cont                 | eŭdo será mantido |                                                      |                                                                           |
| Subtrair                                          | про        | Fator      | 1D       | TR AR    | Referencia do<br>Produto | Referencia do<br>Projeto     | Iteração             | Fator PF Liquido  | Comentario do Item                                   | Comentario do Projeto                                                     |
| O Medição - Pesquisar                             | SE         | A          | >19      | >3       |                          |                              |                      |                   |                                                      | 0001142: [Melhoria] Permitir compartilhar uma<br>medição de forma pública |
| O Medição - Detalhar (consultar para edita        | r) SE      | ARN        | >19      | >3       |                          |                              |                      |                   | Inclui as abas sumário e<br>histórico de divergência | 0001142: [Melhoria] Permitir compartilhar uma<br>medição de forma pública |
| Medição - Publicar/Despublicar                    | EE         | 1          | 4        | <2       |                          |                              |                      |                   |                                                      | 0001142: Permitir compartilhar uma medição<br>de forma pública            |
| ⊘ Medição - Copiar Link Público                   | CE         | 1          | <6       | <2       |                          |                              |                      |                   |                                                      | 0001142: Permitir compartilhar uma medição<br>de forma pública            |

|                                |           |          |           |        |       |                       | O que deseia alt | war?        |                  |                      |                                                                |
|--------------------------------|-----------|----------|-----------|--------|-------|-----------------------|------------------|-------------|------------------|----------------------|----------------------------------------------------------------|
|                                |           |          |           |        |       | TD/AR R               | ferências Come   | ntário Fat  | or de Ajuste     |                      |                                                                |
| lipo de Função                 | Fator Imp | pacto    |           |        |       |                       |                  |             |                  |                      |                                                                |
| Selecione 🗸                    | Selecio   | ne Fat   | tor de In | npacto | comum | para todos itens sele | cionados         |             |                  |                      |                                                                |
| a                              | Quantidad | e        |           |        |       |                       |                  | AR          |                  |                      |                                                                |
| Adicionar 🗸                    | 17        | 5        |           |        |       |                       |                  |             | ~                |                      |                                                                |
| Jescrição TD                   |           | <b>U</b> |           |        |       |                       |                  | Descrição A | RO               |                      |                                                                |
| Conteúdo será mantido          |           |          |           |        |       |                       |                  | Conteúdo s  | erá mantido      |                      |                                                                |
| Here de medición               |           | Was .    | F         | -      | 70.40 | Budaciania da         | Padastasia da    |             | Fata OF Linda    | Annualtida da litera | Remediate de Basiste                                           |
| item de medição                |           | lipo     | Pator     | 10     | IRAR  | Produto               | Projeto          | Iteração    | Fator PF Liquido | Comentario do Item   | Comentario do Projeto                                          |
| Medição - Publicar/Despublicar |           | EE       | I.        | 15     | 2     |                       |                  |             |                  |                      | 0001142: Permitir compartilhar uma medição de<br>forma pública |
| Medição - Copiar Link Público  |           | CE       | 1         | 10     | <2    |                       |                  |             |                  |                      | 0001142: Permitir compartilhar uma medição de<br>forma pública |

Também se pode colocar referências, comentários e fator de ajuste.

Para confirmar as alterações, basta clicar no botão verde "ALTERAR" no canto inferior direito da tela. Observe que na frente do nome do campo de comentário, há uma "LIXEIRA". Você utiliza essa opção caso deseje apenas "EXCLUIR" os comentários já inseridos anteriormente durante a sua medição. Ou seja, os valores deste campo serão apagados nas linhas selecionadas.

|                                     | Jonaçõõe                       |                  |                                                                      |         |           |                            |              |            |          |          |          | ×     |  |
|-------------------------------------|--------------------------------|------------------|----------------------------------------------------------------------|---------|-----------|----------------------------|--------------|------------|----------|----------|----------|-------|--|
|                                     |                                |                  | O que deseja alterar?<br>R/ALR Referência Comentário Fator de Ajuste |         |           |                            |              |            |          |          |          |       |  |
|                                     |                                | DEF              |                                                                      |         |           |                            |              |            |          |          |          |       |  |
| Tipo de F                           | unção                          | Fator Impacto    |                                                                      |         |           |                            |              |            | ,        |          |          |       |  |
| Selecie                             | one ~                          | Selecione Fator  | de Impact                                                            | o comun | n para te | odos itens se              | elecionados. |            |          |          |          | ~     |  |
| Comonté                             | rio Euroão (†                  |                  |                                                                      |         |           | Com                        | ontário Mos  |            |          |          |          |       |  |
| Comenta                             |                                | <u></u>          |                                                                      |         |           |                            |              |            |          |          |          |       |  |
| Conteu                              | do sera mantio                 | 01               |                                                                      |         |           | Impaciado pelo <u>NCU4</u> |              |            |          |          |          |       |  |
|                                     |                                |                  |                                                                      |         |           |                            |              |            |          |          |          | _     |  |
| Item de                             | medição                        |                  | Тіро                                                                 | Fator   | DER       | RLR ALR                    | Data Ref     | Referência | Iteração | Fator FM | Fator FS | Comen |  |
|                                     |                                | ario - Pesquisar | CE                                                                   | I.      |           | 0                          |              |            |          | 10.00%   | 5.00%    |       |  |
| ⊙ Nom                               | e do Funciona                  |                  |                                                                      |         |           |                            |              |            |          |          |          |       |  |
| <ul><li>Norr</li><li>Norr</li></ul> | e do Funciona<br>e do Funcioná | irio - Alterar   | EE                                                                   | I.      |           | 0                          |              |            |          | 10.00%   | 5.00%    |       |  |

Uma vez confirmada as alterações, você retornará para a tela de itens da medição.

Viu como é fácil? Assim você evita editar de forma individual cada item e ganha tempo!

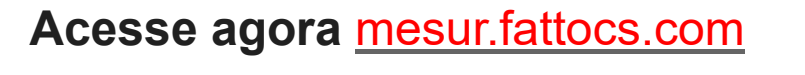

Qualquer dúvida, entre em contato conosco no

comercial@fattocs.com.br

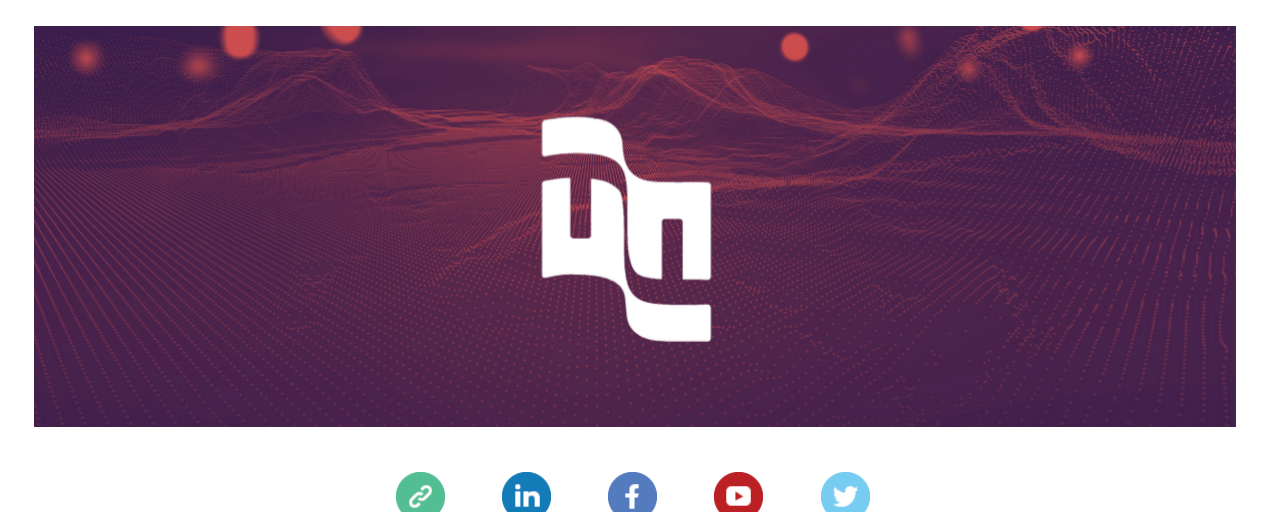

This email was sent to <<Email Address>>

why did I get this? unsubscribe from this list update subscription preferences

Mesur  $\cdot$  Centro  $\cdot$  Vitória, Es 29100-010  $\cdot$  Brazil

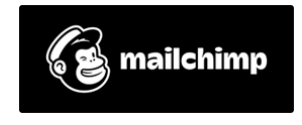